# **SAVE VTC 200** Användarhandbok

Dokument översatt från engelska | 2114621 · A001

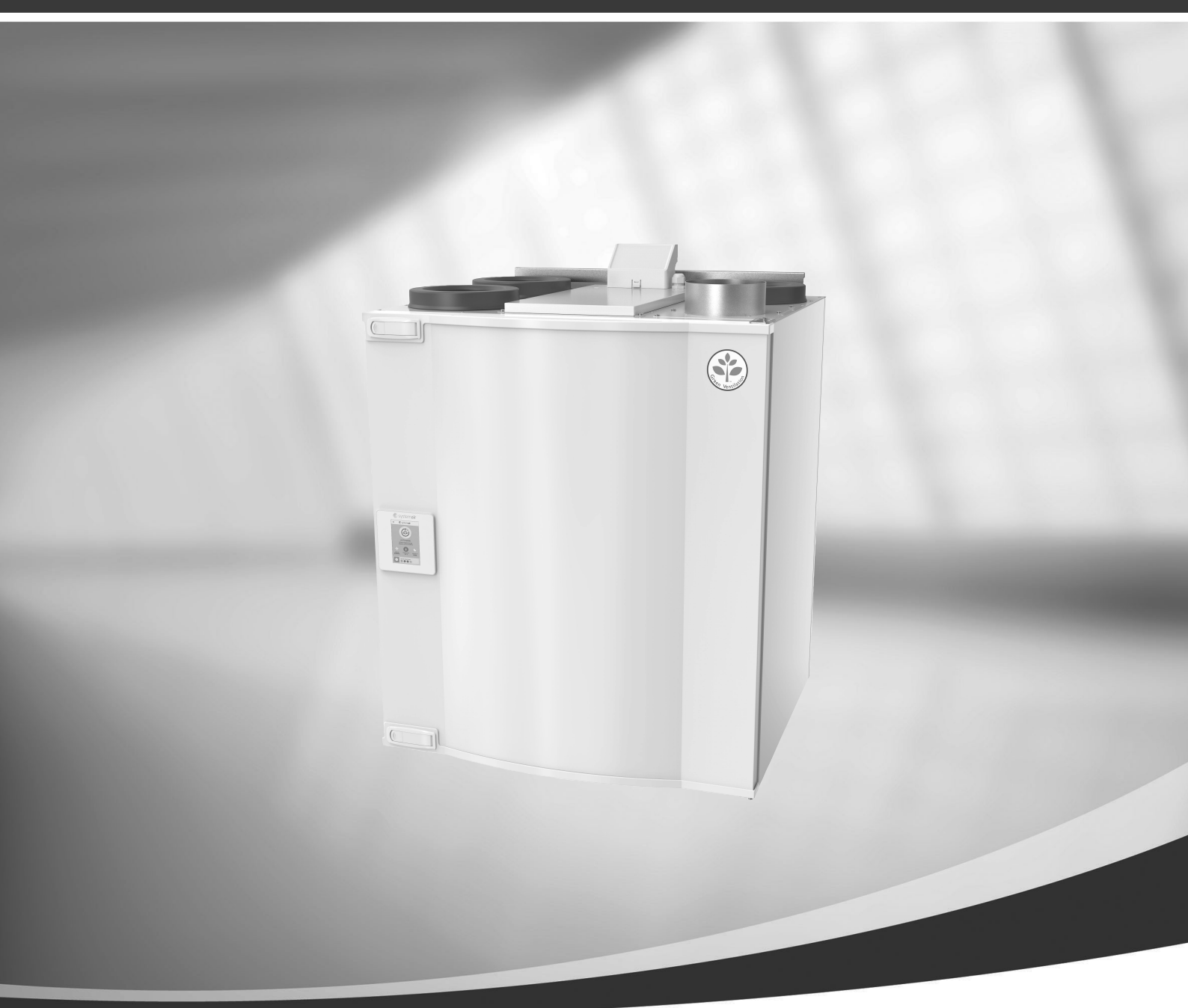

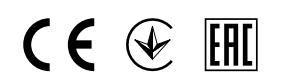

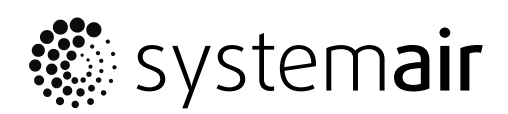

© Upphovsrätt Systemair AB Alla rättigheter förbehållna Med förbehåll för eventuella fel och förbiseenden Systemair AB förbehåller sig rätten att ändra produkterna utan föregående meddelande. Detta gäller även redan beställda produkter, så länge det inte påverkar tidigare överenskomna specifikationer.

# Innehåll

| 1 | Avfallshantering och återvinning1 |                                       |  |
|---|-----------------------------------|---------------------------------------|--|
| 2 | Varning1                          |                                       |  |
| 3 | Märks                             | kylt2                                 |  |
|   | 3.1                               | OR-kod                                |  |
| 4 | Produ                             | ktbeskrivning2                        |  |
|   | 41                                | Vänster- och hönerutförande 2         |  |
| 5 | SAVEC                             | Cair kontroll                         |  |
|   | 51                                | Allmänt 3                             |  |
|   | 5.2                               | Startquide                            |  |
|   | 5.3                               | Vanliga symboler                      |  |
|   | 5.4                               | Menyöversikt4                         |  |
|   | 5.5                               | Hemskärmen5                           |  |
|   |                                   | 5.5.1 Användarlägen5                  |  |
|   |                                   | 5.5.2 Inställning av temperatur7      |  |
|   |                                   | 5.5.3 Luftflödesinställningar7        |  |
|   |                                   | 5.5.4 Inomhusluftens kvalitet8        |  |
|   |                                   | 5.5.5 Statusraden8                    |  |
|   | 5.6                               | Beskrivning av användarfunktionernas  |  |
|   |                                   | Ikoner                                |  |
|   | 5.7                               | Veckoschema                           |  |
|   |                                   | 5.7.1 Schema lor                      |  |
|   |                                   | E 7 2 Redigers scheme                 |  |
| 6 | Undor                             | båll av aggregatot                    |  |
| 0 |                                   |                                       |  |
|   | 6. I<br>4 2                       | Varning                               |  |
|   | 0.Z                               | Eiltorbyto 11                         |  |
|   | 6.0                               | Återställning av filtertiden 12       |  |
|   | 65                                | Kontroll och rengöring av             |  |
|   | 0.5                               | värmeväxlaren 12                      |  |
|   | 6.6                               | Rengöring av fläktar                  |  |
| 7 | Under                             | håll av kanalsystemet14               |  |
|   | 71                                | ,<br>Rengöring av frånluftsgaller och |  |
|   |                                   | tilluftsdiffusorer                    |  |
|   | 7.2                               | Kontroll av uteluftsintag14           |  |
|   | 7.3                               | Kontroll av takhuv (om sådan          |  |
|   |                                   | finns)14                              |  |
|   | 7.4                               | Kontroll och rengöring av             |  |
|   |                                   | kanalsystemet14                       |  |
| 8 | Felsök                            | ning14                                |  |
|   |                                   |                                       |  |

### 1 Avfallshantering och återvinning

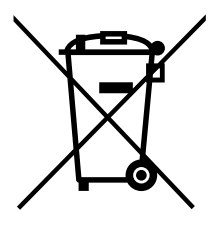

Denna produkt är i överensstämmelse med direktivet om elektriskt och elektroniskt avfall. Vid kassering av aggregatet ska lokala regler och föreskrifter följas. Produktens förpackningsmaterial är återvinningsbart och kan återanvändas. Släng inte med hushållsavfall.

### 2 Varning

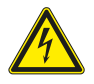

#### Fara

- · Säkerställ att spänningsmatningen är bruten före underhållsarbete och elarbete.
- Arbete med elektriska anslutningar och underhåll får endast utföras av behörig personal och i enlighet med gällande krav och föreskrifter.

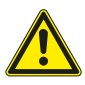

#### Varning

- Denna produkt får endast användas av en person som har lämplig kunskap eller utbildning inom detta område eller står under överinseende av en person med lämpliga kvalifikationer.
- Se upp för vassa kanter vid installation och underhåll. Använd skyddshandskar.

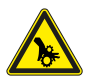

#### Varning

• Det dröjer något innan alla rörliga delar stannat helt efter att aggregatet kopplats bort från elnätet – risk för personskada.

#### Viktigt

- Aggregatet och hela ventilationssystemet ska installeras av behörig personal och i enlighet med gällande krav och föreskrifter.
- Systemet bör ständigt vara i gång och får bara stoppas vid underhåll/service.
- · Anslut inte torktumlare till ventilationssystemet.
- Kanalanslutningar/kanaländar ska vara täckta vid förvaring och installation.
- · Kontrollera att alla filter är monterade innan du startar aggregatet.

### 2 | Märkskylt

### 3 Märkskylt

Ha aggregatets huvuddata och tillverkningsnummer till hands när du kontaktar servicetekniker. Uppgifterna finns på märkskylten på aggregatets sida, nära de externa anslutningarna.

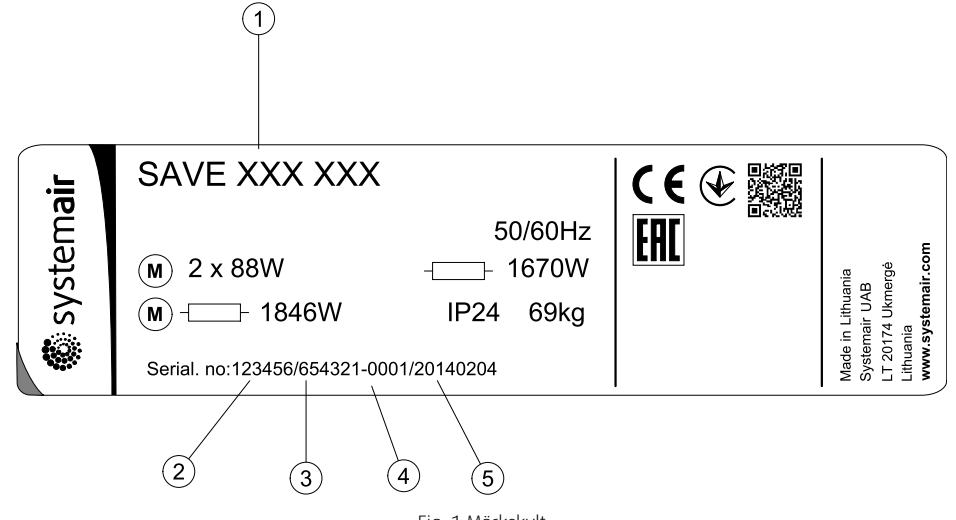

| FIG. | INIGIK | skyil |
|------|--------|-------|
|      |        |       |

| Position | Beskrivning                       |
|----------|-----------------------------------|
| 1        | Produktkod (produktspecifikation) |
| 2        | Artikelnummer för produkten       |
| 3        | Produktionsordernummer            |
| 4        | Serienummer                       |
| 5        | Tillverkningsdatum (ÅÅ.MM.DD)     |

### 3.1 QR-kod

QR-kod är en optisk etikett som innehåller en lista över reservdelar och dokumentation. Etiketten med QR-kod finns bredvid typetiketten.

Använd en mobilapp eller någon annan QR-kod läsare för att få tillgång till dess innehåll.

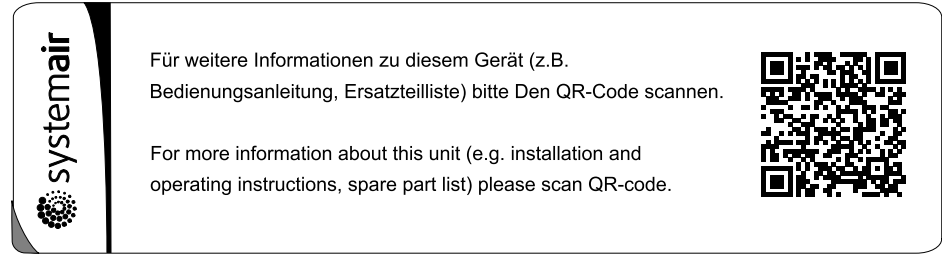

Fig. 2 Exempel på etiketten med QR-kod.

### 4 Produktbeskrivning

SAVE VTC 200 är ett ventilationsaggregat med värmeåtervinningsfunktion och inbyggd motströmsvärmeväxlare. SAVE VTC 200 är lämplig för hus med upp till 160 m<sup>2</sup> uppvärmda bostadsutrymmen. Aggregatet förser bostadsutrymmen med filtrerad uteluft och för bort luft från kök, badrum och andra våtrum.

### 4.1 Vänster- och högerutförande

Aggregatet finns i vänsterutförande (L) och högerutförande (R). Modellerna särskiljs utifrån placeringen av interna komponenter och tilluftsutlopp. På vänsterutförande (L) är de placerade på aggregatets vänstra sida, på högerutförande (R) på höger sida.

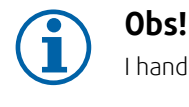

I handboken beskrivs vänsterutförandet (L).

#### 5 SAVECair kontroll

#### 5.1 Allmänt

SAVECair är en modern LCD-pekskärmsmanöverpanel, vanligtvis benämnd HMI - Human Machine Interface (Mänskligt Maskingränssnitt). Displayen ger information om aggregatets status och gör att du kan styra alla systemfunktioner.

Inställningar görs genom att röra vid ikonerna eller alternativen. Pekskärmen är känslig och det är inte nödvändigt att trycka för hårt.

#### 5.2 Startguide

Under den första påslagningen av aggregatet blir du ombedd att ange:

- Menyspråk
- Tid och datum
- Luftflödesregleringstyp (manuell/Varvtal) och luftflödesnivåvärdena.
- Typ av värmare (Ingen//ElektriskVattenKombi-batteri)

Om Startquide avbryts startas den igen vid nästa start av aggregatet, detta fortsätter tills Startquide har avslutats.

#### 5.3 Vanliga symboler

Följande symboler är vanliga och förekommer i de flesta menysidor:

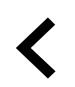

Knappen tillbaka för att gå tillbaka till en föregående meny, finns i det övre vänstra hörnet

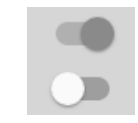

På- och avreglaget finns för att aktivera eller avaktivera en funktion. Vit bubbla - funktion är inaktiv, gröna bubbla - funktion är aktiv.

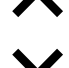

Uppåtpilen för att öka ett värde

Nedåtpilen för att minska ett värde

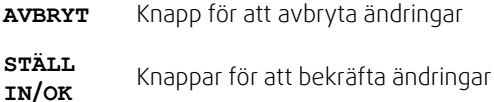

Många alternativ visas upp i en form av popup-fönster. Välj bland alternativen som visas i listan i popup-fönstret och tryck på ok för att bekräfta valet.

# 5.4 Menyöversikt

- A.Gå tillbaka till hemskärmen
- B. Grundläggande skrivskyddad information om aggregatet
- C. Aktiva larm och larmhistorik
- D. Konfigurera och kontrollera veckoschema
- E. Kontrollera och ändra återstående tid till filterbyte
- F. Allmänna systeminställningar
- G.Konfiguration av alla systemparametrar
- H. Hjälp- och felsökningsmeny

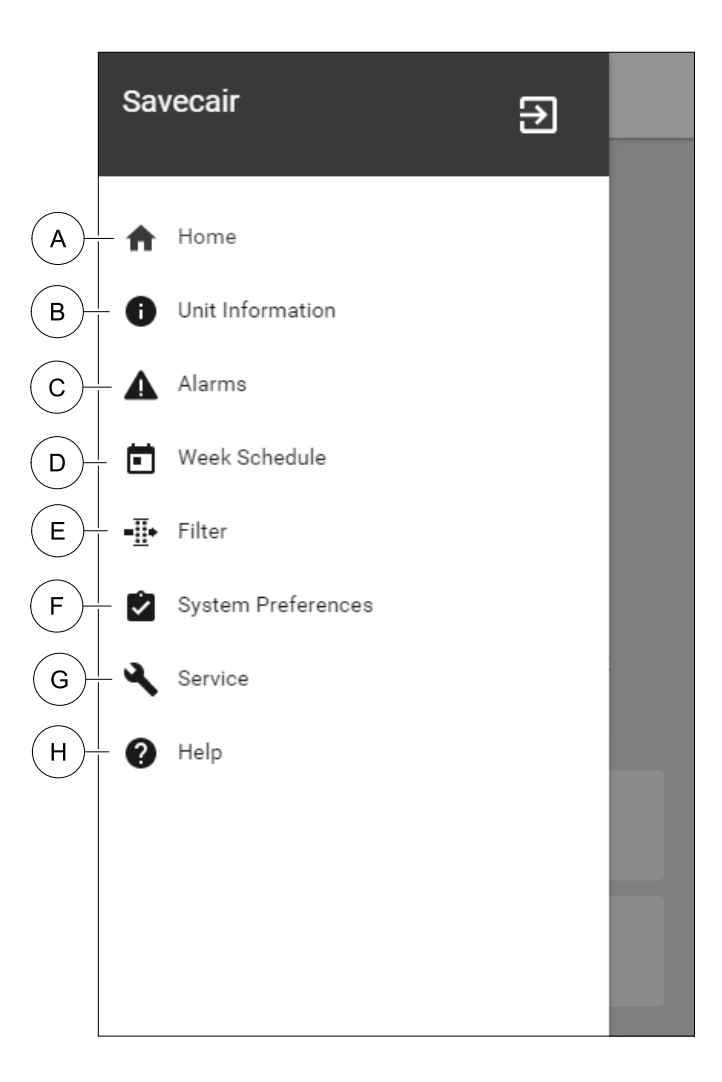

## 5.5 Hemskärmen

Tryck på hemknappen (position A) i rullgardinsmenylista (position 1) tar dig alltid tillbaka till hemskärmen efter driftsättning.

- 1. Rullgardinsmenylista
- 2. Aktivt användarläge
- 3. Luftflödesinställningar
- 4. Inställning av temperatur
- 5. Lista över aktiva larm
- 6. Ikonlista över aktiva användares funktioner

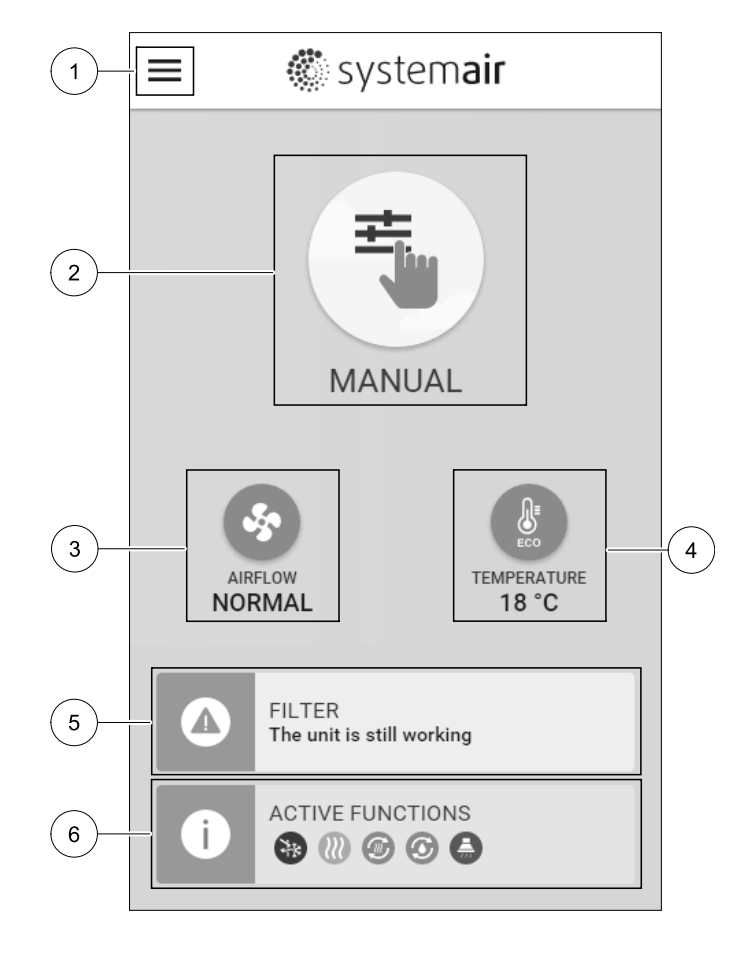

#### 5.5.1 Användarlägen

Den första ikonen längst upp på hemskärmen visar för närvarande aktiva användarlägen. För att ändra användarläge tryck på det aktiva användarlägets ikon (position 2) och välj ett nytt användarläge från listan. Aggregatet har 2 fasta och 5 tillfälliga användarlägen som kan väljas. Bara ett läge åt gången kan vara aktivt.

Inställningar i alla lägen kan ändras i Service- menyn.

### 5.5.1.1 Permanenta lägen

Permanenta lägen är alltid aktiva om de inte avbryts av tillfälliga lägen, aktiverade användarfunktioner eller larm:

| Ikon     | Text    | Beskrivning                                                                                                    |
|----------|---------|----------------------------------------------------------------------------------------------------|
|          | AUTO    | Automatisk luftflödesreglering. AUTO -läge kan väljas när Behovsstyrning,<br>Veckoschema och/eller externa fläktstyrningsfunktioner är konfigurerade,<br>annars kommer AUTO symbolen inte synas i aktiva användarlägens meny. AUTO<br>-läget aktiverar Behovsstyrning, Veckoschema och/eller externa<br>fläktstyrningsfunktioner. Behov finns att välja som luftflöde i<br>veckoprogrammet. |
| <b>—</b> |         | Manuellt val av luftflödesnivåer. Aggregatet kan ställas in till en av fyra<br>tillgängliga luftflödeshastigheter: Av/Låg/Normal/Hög.                                                                                                    |
|          | MANUELL | (i) Obs!                                                                                                    |
|          |         | Fläkten kan ställas in till AV genom att aktivera Manuellt Fläktstopp funktionen i servicemenyn .                                                                                                    |

### 5.5.1.2 Tillfälliga lägen

Tillfälliga lägen är endast aktiva under en bestämd tidsperiod om de inte avbryts av aktiva användarlägen, aktiverade funktioner eller larm:

| Ikon       | Text     | Beskrivning                                                                                                    |
|------------|----------|----------------------------------------------------------------------------------------------------|
|            | SEMESTER | Ställer in hastigheten för både till- och frånluftsfläktar till Låg nivå när<br>användaren är bortrest under en längre period.<br>ECO-läget är aktivt.<br>Fördröjning i dagar.                                                                                   |
| <b>*</b>   | PARTY    | Ställer in hastigheten för både till- och frånluftsfläktar till maximalt höga nivåer<br>och temperaturbörvärdets inställning till -3 K när lägenhet är mer välbesökt än<br>vanligt.<br>Standard temperaturbörvärdesinställning är -3 K.<br>Fördröjning i timmar. |
| 府          | BORTA    | Ställer in hastigheten för både till- och frånluftsfläktar till Låg när användaren är<br>bortrest under en kort tid.<br>ECO–läget är aktivt.<br>Fördröjning i timmar.                                                                                            |
| <b>KAX</b> | VÄDRA    | Ställer in hastigheten för både till- och frånluftsfläktar till maximala hög nivå för<br>att ersätta inomhusluft med frisk luft på kort tid.<br>Fördröjningen i minuter.                                                                                         |
|            | ELDSTAD  | Ställer in hastigheten av tilluftsfläkt till nög nivå och frånluftsfläkten till 1åg nivå<br>att öka lufttrycket inom lägenheten för bättre rökevakuering genom skorstenen.<br>Fördröjningen i minuter.                                                           |

Inställningar i alla lägen kan ändras i Service- menyn.

Tillfälliga lägen och funktioner är endast aktiva under en bestämd tidsperiod efter vilken de avslutas och aggregatet återgår till ett tidigare AUTOMATISKT eller MANUELLT läge beroende på vilket som var aktiverat före tillfälligt läge eller användarfunktion var aktiverad.

### 5.5.1.3 Digital ingångsfunktioner

Digitala ingångsfunktionerna är alltid aktiva medan den digitala ingången är aktiverad.

| Ikon | Text                   | Beskrivning                                                                                                    |
|------|------------------------|----------------------------------------------------------------------------------------------------|
| গ    | Centraldamm-<br>sugare | Funktionen ställer in hastigheten av tilluftsfläkt på hög nivå och frånluftsfläkten<br>till 1åg nivå för att öka lufttrycket inom lägenheten för bättre uppsamling av<br>damm genom den centrala dammsugare.<br>Funktionen kan aktiveras via en digital ingång -<br>Centraldammsugarfunktionen. |
|      | Spiskåpa               | Ställer in hastigheten av tilluftsfläkt till hög nivå och frånluftsfläkten till 1åg nivå<br>för att öka lufttrycket inom lägenheten för bättre uppfångning av luftburna<br>fettpartiklar och ånga i köket.<br>Funktionen kan aktiveras via en digital ingång - köksfläktens funktion.           |

### 5.5.1.4 Digital ingång och hierarkiläge

Användarlägen och funktioner har en annan hierarki. Användarnas funktioner som aktiveras via HMI eller mobilapp är sådana som BORTA, PARTY, ELDSTAD, SEMESTER och VÄDRA avbryts av manuellt val av AUTOMATISKA och MANUEL– LA fläktlägen.

ENELDSTADSFUNKTION har högsta prioritet mellan användarfunktioner. Andra funktioner aktiveras via HMI/APP kan störa varandra.

Om eldstadsfunktionen är fastkopplad på anslutningskortet och konfigureras som digital ingång (DI) har det där efter högre prioritet än AUTOMATISKT och manuellt läge. Den digitala ingången för en Eldstadsfunktion har också en högre prioritet än andra hårt dragna digitala ingångar (DI) för: BORTA, CENTRALDAMMSUGARE, SPISKÅPA, PARTY, SEMESTER eller VÄDRA.

#### Digital ingång och lägeshierarki:

1. EXTERNT STOPP

- 2. ELDSATADSFUNKTION
- 3. spiskåpa, centraldammsugare, party, vädra
- 4. Funktioner för borta, party

### 5.5.2 Inställning av temperatur

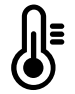

Temperaturen kan ställas in på VÄLJ TEMPERATUR-meny tillgänglig från hemskärmen genom att trycka Temperatursymbolen med en termometer. Standard temperaturvärde är 18°C (12-30°C).

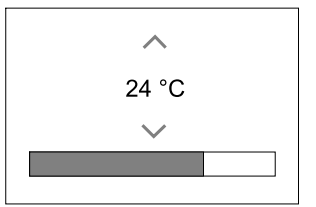

Använd upp- och nedpilarna eller ett skjutreglage för att ändra värdet.

Peka sedan på VÄLJ för att bekräfta ändringarna.

Temperaturbörvärdet är för rumsluftstemperatur, tilluftstemperatur eller för frånluftstemperatur beroende på vilket kontrolläge som är aktivt. Standardinställning är tilluftstemperatur.

Kontrolläge av temperaturen kan ändras i Servicemenyn.

#### 5.5.2.1 ECO-läge

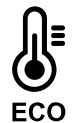

ECOLÄGE är en energisparfunktion som kan aktiveras i VÄLJ TEMPERATUR-menyn.

Medan ECO-läget är aktivt, sänks ett temperaturbörvärde vid vilket värmaren är aktiverad för att undvika aktivering av värmaren under den kalla natten.

Om temperaturen är mycket låg och värmaren aktiveras under natten (även med sänkt temperaturbörvärde), kommer inomhustemperaturen sedan att ökas under kommande dagtid med värmeväxlaren så att lagrad värme kan användas under nästa kalla natt, där det sänkta börvärdet för värmaren kvarstår.

| ECO– läget kommer att påverka de följande funktionerna/lägena om valda: | ECO-LÄGET är alltid aktiverad av följande lägen:     |  |
|-------------------------------------------------------------------------|------------------------------------------------------|--|
| • AUTOLÄGE                                                              | • BORTALÄGE                                          |  |
| • MANUELLT LÄGE                                                         | • SEMESTERLÄGE                                       |  |
| • BORTALÄGE                                                             | ECO-läge avaktiveras alltid med följande funktioner/ |  |
| • SEMESTERLÄGE                                                          | lägen:                                               |  |
| • CENTRALDAMMSUGARE                                                     | • PARTYLÄGE                                          |  |
| • SPISKÅPA                                                              | • VÄDRINGSLÄGE                                       |  |
| • ELDSTADSLÄGE                                                          | • FRIKYLNINGSFUNKTIONEN                              |  |

#### 5.5.3 Luftflödesinställningar

Luftflödesinställningarna är endast tillgängliga i manuellt läge. Klicka på fläktikonen på huvudskärmen för att gå in på meny för att Välja LUFTFLÖDE.

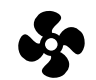

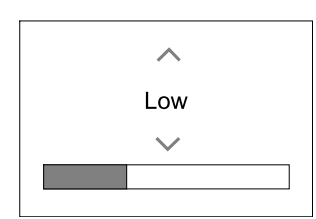

Använd upp- och nedpilarna eller ett skjutreglage för att ändra luftflödets värde.

Luftflödet kan ställas in i följande steg: Av/Låg/Normal/Hög. Inställningen styr utsignalerna till tillufts- och frånluftsfläktarna.

### Viktigt

Vi rekommenderar **inte** att ställa in fläkten på AV i vanliga bostäder. Om manuellt fläktstopp aktiveras bör aggregatet förses med spjäll i avlufts- och uteluftskanalerna för att undvika kallras och risk för kondens när aggregatet har stoppats. Fläkten kan sättas till Från genom att aktiveraManuell Fläktstoppfunktion i servicemenyn.

#### 5.5.4 Inomhusluftens kvalitet

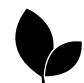

Enheten styr automatiskt luftfuktigheten inomhus och/eller  $CO_2$  nivåerna genom att justera luftflödet. Luftflöde ökar om luftkvalitet minskar.

Behovsstyrningsfunktionen ansvarar för IAQ (Inomhusluftens kvalitet) reglering. Relativ fuktighet (RH) och/eller CO<sub>2</sub> -sensorerna är ansvariga för IAQ-övervakning.

Luftkvalitetens (IAQ) inomhusindikator finns om AUTOLÄGE och behovsstyrning är aktiverat.

#### IAQ-nivåer:

- Економи: Faktiska IAQ-värdet är lägre än låg IAQ-börvärdet.
- BRA: Faktiska IAQ-värdet ligger mellan de låga och höga IAQ-gränserna.
- FÖRBÄTTRAS: Faktiska IAQ-värdet är högre än ett högt IAQ-börvärde.

Olika Luftflödesinställningar kan ställas in för att FÖRBÄTTRAS och BRA IAQ-nivåer i servicemenyn.

Börvärde för relativ luftfuktighet och CO<sub>2</sub> Nivån kan ställas in i servicemenyn.

#### 5.5.5 Statusraden.

Statusraden i området längst ned på hemskärmen visar information om:

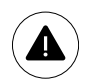

Lista över aktiva larm. Se kapitel 9.1för mer information

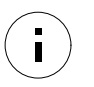

Lista över aktiva funktioner. Se kapitel 5.6 för mer information.

Rör vid någon av dessa linjer för att gå till nästa sida med en mer detaljerad lista och information om varje larm och aktiv användarfunktion.

#### 5.6 Beskrivning av användarfunktionernas ikoner

| Ikon     | Text                  | Beskrivning                                                                                                    |
|----------|-----------------------|----------------------------------------------------------------------------------------------------|
| <b>}</b> | Värme                 | Ansluten värmare eller förvärmare är aktiv och luftuppvärmning pågår.                                                                                                    |
|          | Värmeåtervin-<br>ning | Värmeåtervinning från lägenhet är aktiv.                                                                                                    |
| *        | Kylning               | Ansluten kylare är aktiv och luftkylning pågår.                                                                                                    |
| *        | Kylåtervin-<br>ning   | Automatisk kylåtervinning är aktiv när frånluftstemperaturen från lägenhet är<br>lägre än uteluftstemperaturen och det finns ett kylbehov (temp. börvärde är<br>lägre än uteluftstemperaturen).<br>Ingen kylåtervinning vid uppvärmningsbehov. Om utomhustemperaturen är<br>högre än inomhusluftens temperatur och det finns ett uppvärmningsbehov,<br>aktiveras funktionen Fri uppvärmning i stället. |
|          | Frikyla               | Funktionen minskar inomhusluftens temperatur genom att endast använda sval<br>uteluft på natten för att spara energi.                                                                                                    |
| S        | Fuktöverför-<br>ing   | Funktionen styr rotationshastigheten hos värmeväxlaren för att förhindra<br>fuktöverföring till tilluften på grund av för hög relativ fuktighet i frånluften.<br>Funktionen är endast tillgänglig för enheter med roterande värmeväxlare.                                                                                                    |

| Ikon | Text          | Beskrivning                                                                                                    |  |  |
|------|---------------|----------------------------------------------------------------------------------------------------|--|--|
| *    | Avfrostning   | Funktionen förhindrar bildande av is på värmeväxlaren vid låga utetemperaturer.                                                                                                    |  |  |
| নি   | Sekundär luft | Varm luft från vardagsrum används för att avfrosta värmeväxlaren med ett spjäll<br>inuti uteluftskanalen. Enheten växlar från uteluft till sekundärluft medan<br>frånluftsfläkten stannar och varm sekundärluft höjer temperaturen inuti<br>värmeväxlaren.                                                                                                    |  |  |
| গ    | Dammsugare    | Funktionen ställer in hastigheten av tilluftsfläkt på hög nivå och frånluftsfläkten<br>till 1åg nivå för att öka lufttrycket inom lägenheten för bättre uppsamling av<br>damm genom centraldammsugare.<br>Funktionen kan aktiveras via en digital ingång -<br>Centraldammsugarfunktionen.<br>Alltid aktiv medan digital ingång är aktiverad.                                                                                                    |  |  |
|      | Spiskåpa      | Ställer in hastigheten av tilluftsfläkt till hög nivå och frånluftsfläkten till 1åg nivå<br>för att öka lufttrycket inom lägenheten för bättre uppfångning av luftburna<br>fettpartiklar och ånga i köket.<br>Om en fläktkåpa med inbyggd fläkt används gäller rekommendationen att ställa<br>in luftflödesnivåer av båda fläktarna till det normala.<br>Funktionen kan aktiveras via en digital ingång - köksfläktens funktion.<br>Alltid aktiv medan digital ingång är aktiverad. |  |  |
|      | Användarlås   | Funktion indikerar att systemet är låst med ett lösenord och inställningar kan inte<br>redigeras eller ändras på något sätt. Systemet måste först låsas upp för att göra<br>ändringar.                                                                                                    |  |  |

#### 5.7 Veckoschema

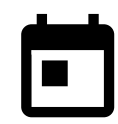

Enheten kan konfigureras till att fungera vid inställda luftflödesnivåer i upp till två tidsperioder (00:00-23:59) på användarens inställda dagar. Veckoschema är endast aktivt under AUTOLÄGE .

#### 5.7.1 Schema för luftflödesinställningar

Tryck på ikonen för inställningar för att gå till SCEMEMA FÖR LUFTFLÖDESINSTÄLLNINGAR-menyn. I den här menyn väljer man luftflödesnivåerna för planerade och oplanerade perioder. Tillgängliga nivåer: Avstängd, Låg, Normal, Hög och behov. Ställ in temperaturbörvärdesförskjutningen för båda perioderna (-10°C - 0°C).

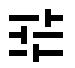

Behovs-nivån är endast tillgängligt om Behovsstyrning eller extern fläktfunktion är aktivt.

#### 5.7.2 Redigera schema

Tryck på ikon längst ner till vänster på skärmen för att lägga till ett nytt schema eller tryck på knappen REDIGERA för att ändra redan tillagt schema.

För att konfigurera ett schema:

1. Ställ in tiden. Tryck på START− och SLUTTID-värdena för att ändra tiderna. Använd pilknapparna ∧ och ∨ För att öka eller minska värdet. Bekräfta med OK− knappen.

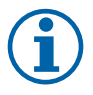

#### Obs!

Schemalagda tiden kan börja men aldrig ta slut vid midnatt (00:00). Den senaste SLUTTIDS-perioden är 23:59. Schemalagd tidpunkt kan inte gå över till nästa dag.

Om nödvändigt, aktivera en annan schemalagd period och bestäm tid.

- 2. När tiden är inställd, klicka på den dag(ar) när schemat ska vara aktivt. Det är möjligt att ställa in ett separat schema för varje dag.
  - Redan schemalagda dagar finns inte tillgängliga att väljas för nya scheman.
- 3. Bekräfta planering med oĸ- knappen.

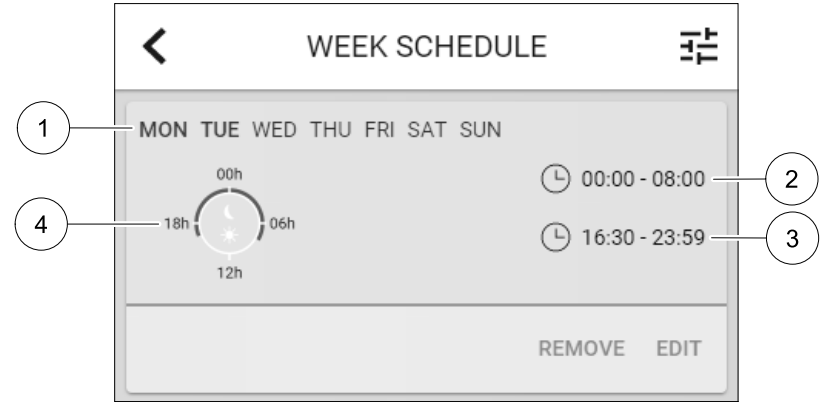

Fig. 3 Veckoprogramsexempel

Schemalagda dagar är markerade (position. 1). Första tidsperioden (position. 2) och den andra tidsperioden (position. 3) Visas till höger om varje schema.

Schemalagda tidsperioder visas med blå färg på klockan (position. 4).

### 6 Underhåll av aggregatet

Underhåll på SAVE VTC 200 bör normalt utföras 1–2 gånger per år.

### 6.1 Varning

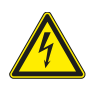

## Fara

- Säkerställ att spänningsmatningen är bruten före underhållsarbete och elarbete.
- Arbete med elektriska anslutningar och underhåll får endast utföras av behörig personal och i enlighet med gällande krav och föreskrifter.

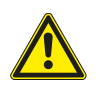

### Varning

- Denna produkt får endast användas av en person som har lämplig kunskap eller utbildning inom detta område eller står under överinseende av en person med lämpliga kvalifikationer.
- Se upp för vassa kanter vid installation och underhåll. Använd skyddshandskar.

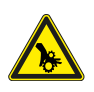

# Varning

 Det dröjer något innan alla rörliga delar stannat helt efter att aggregatet kopplats bort från elnätet – risk för personskada.

### 6.2 Öppna frontluckan.

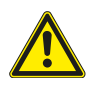

#### Fara

Se till att aggregatet är bortkopplat från elnätet före underhåll och/eller elarbete.

- Ta bort fyra skruvar (1:a läge) från den sidan, där gångjärnen är belägna. Använd Allen nyckel med SW4-huvud.
- Ta bort fyra kvarstående skruvar (2:a läge) från den sidan, där kontrollpanelen är belägen. Använd Allen nyckel med SW4-huvud.

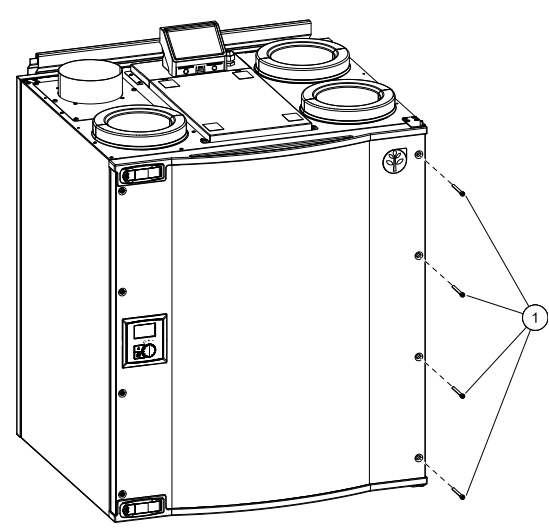

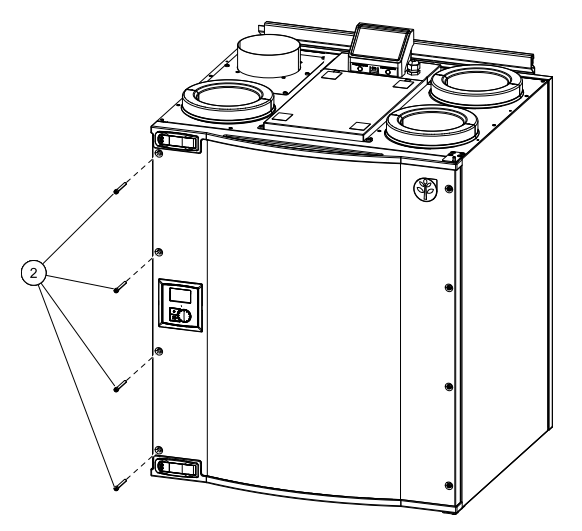

Öppna luckans båda låsbeslag och öppna sedan luckan.

## Viktigt

Glöm inte att spänna fast skruvarna efter underhållsarbetet.

### 6.3 Filterbyte

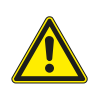

#### Fara

Se till att aggregatet är bortkopplat från elnätet före underhåll och/eller elarbete.

Filtren ska bytas med 3-15 månaders intervall, standardinställningen är 12 månader. Filtertid återställs automatiskt efter filter är byt och larm erkänt.

De fabriksmonterade filtren är av filterkvalitet G4 för tilluftsfiltret och G4 för frånluftsfiltret. Filtren måste bytas ut när de blivit smutsiga. Nya filtersatser kan beställas från montören eller lämplig återförsäljare.

Filter av kvalitet F7 kan användas för tilluftsfiltrering. Filtertyp anges på en dekal upptill på filtret.

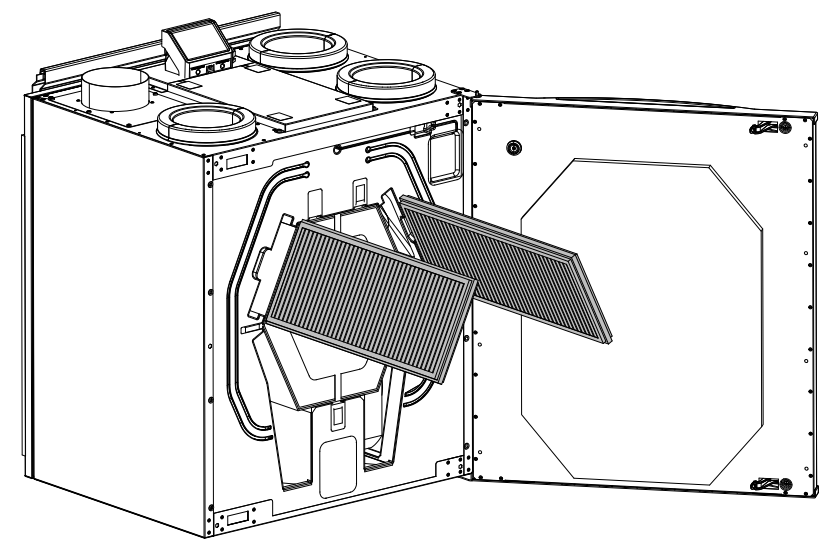

Fig. 4 Demontering av filter

## 6.4 Återställning av filtertiden

När filter har byts, måste man återställa filtertid. Gå till Filter meny (se 5.4 *Menyöversikt*, sida 4, pos. E) eller (om det finns ett filterlarm), klicka på larmstatuslinjen (se 5.5 *Hemskärmen*, sida 5, pos. 5) och välj filterlarm. Välj BYT FILTER, ställ in en ny filterperiod på snabbmeny och tryck ok för att bekräfta valet.

Filtertid är nu återställd.

### 6.5 Kontroll och rengöring av värmeväxlaren

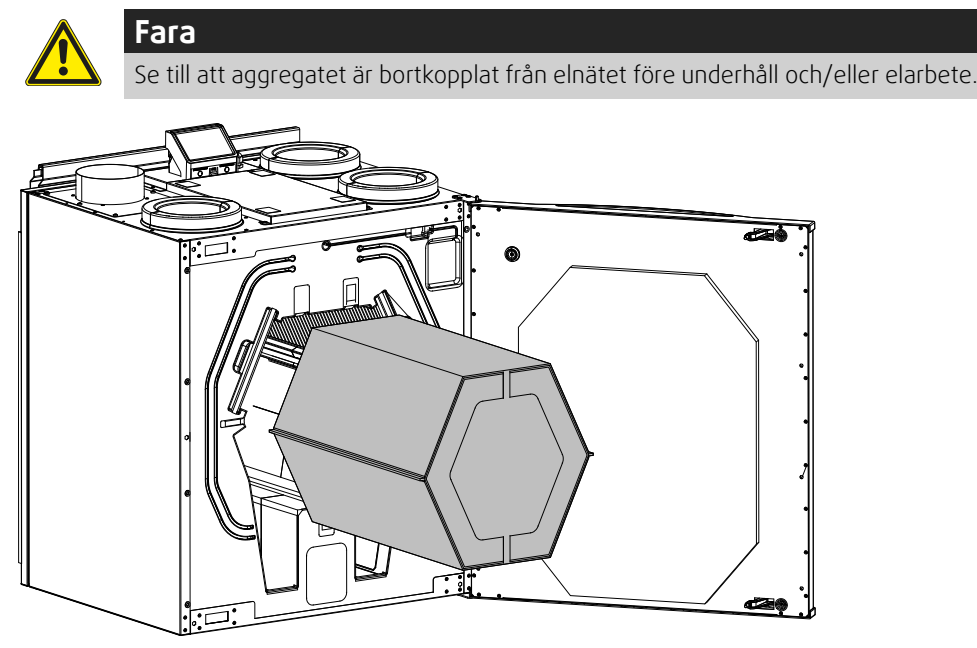

Fig. 5 Heat exchanger

Även om underhållet sköts korrekt, kommer det att samlas damm i värmeväxlarblocket. För att aggregatets höga verkningsgrad ska bibehållas är det därför mycket viktigt att ta ut värmeväxlarpaketet och rengöra det med jämna mellanrum, enligt beskrivningen nedan. Rengör värmeväxlaren minst vart 3:e år, oftare om så krävs.

- 1. Stoppa aggregatet genom att bryta strömförsörjningen.
- 2. Öppna frontluckan. Se kapitel 6.2.
- 3. Dra ut värmeväxlaren med hjälp av remmen på framsidan.
- 4. Dammsug försiktigt värmeväxlaren.
- 5. Sätt tillbaka värmeväxlaren.

Fara

6. Stäng och lås frontluckan och anslut aggregatet till elnätet.

### 6.6 Rengöring av fläktar

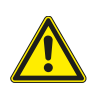

Se till att aggregatet är bortkopplat från elnätet före underhåll och/eller elarbete.

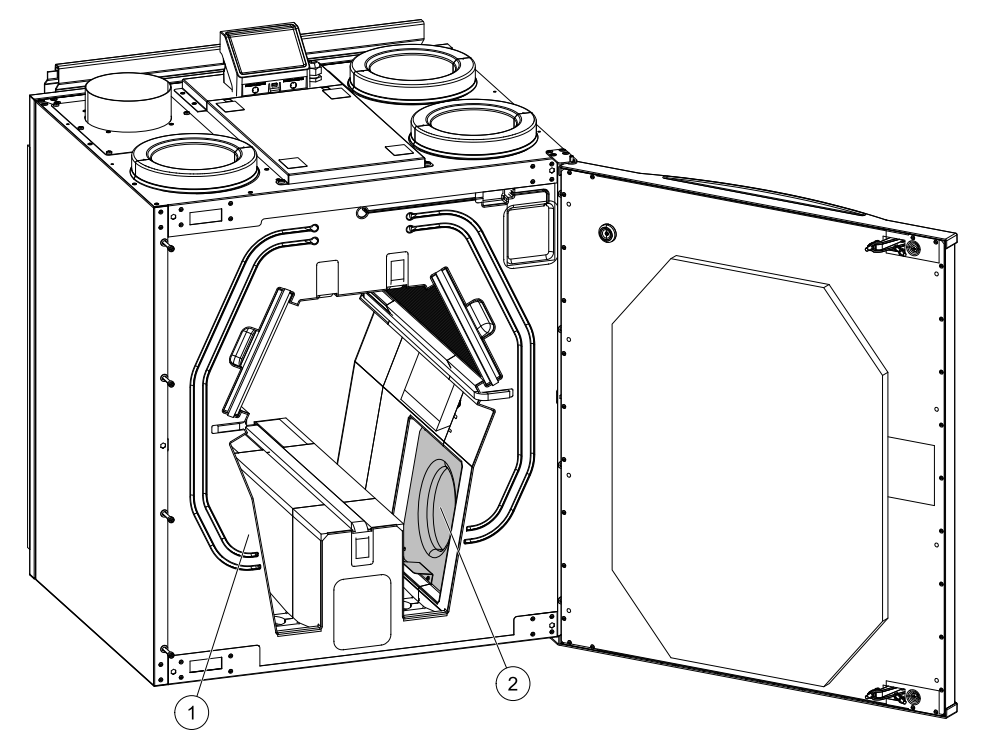

Fig. 6 Tilluftsfläkt (pos. 1) och frånluftsfläkt (pos. 2)

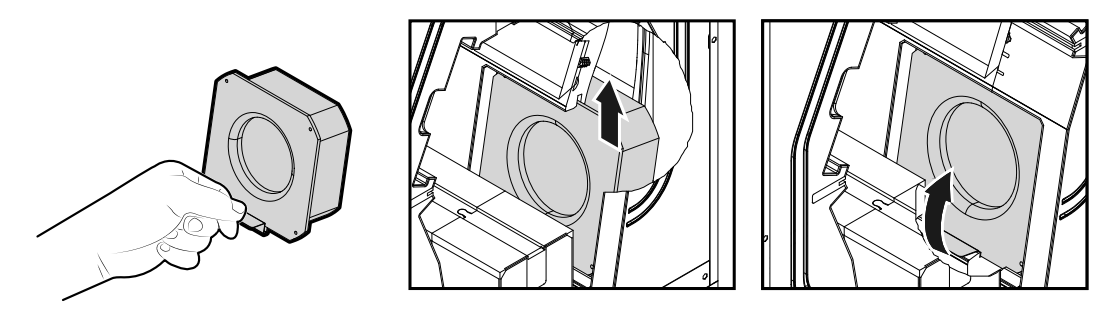

Fig. 7 Rengöring av fläktar

Motorlagren är permanentsmorda och underhållsfria.

Även om du utför allt nödvändigt underhållsarbete, som att byta filter, kan damm och fett långsamt ansamlas i fläktarna. Det leder till att aggregatets prestanda försämras.

Du kan rengöra fläktarna enligt anvisningarna nedan.

- 1. Stoppa aggregatet genom att bryta strömförsörjningen.
- 2. Öppna frontluckan (se kapitel 6.2).
- 3. Demontera värmeväxlaren (se kapitel 6.5).
- 4. Koppla bort fläktarnas strömförsörjningskablar. Kablarna löper bredvid fläktarna.
- 5. Lyft upp fläktarna med hjälp av den monterade metallkonsolen och dra mot mitten av aggregatet.
- 6. Avlägsna fläktarna.
- 7. Rengör fläktarna med en trasa eller en mjuk borste. Använd inte vatten. Lösningsmedel kan användas för att avlägsna avlagringar som annars är svåra att få bort. Låt fläktarna torka ordentligt före återmontering.
- 8. Återmontera fläktarna. Återanslut strömförsörjningskablarna.
- 9. Sätt tillbaka värmeväxlaren.
- 10.Stäng frontluckan och anslut aggregatet till elnätet.

## 7 Underhåll av kanalsystemet

### 7.1 Rengöring av frånluftsgaller och tilluftsdiffusorer

Systemet förser bostaden med frisk luft och leder bort den använda inneluften via kanalsystemet, diffusorerna och ventilgallren. Diffusorer och ventilgaller är monterade i taket eller väggarna i sovrum, vardagsrum, bad. och toalettrum etc. Ta bort diffusorerna och ventilgallren och tvätta dem, om så behövs, med varmt såpvatten (de behöver inte bytas ut).

### 7.2 Kontroll av uteluftsintag

Löv och föroreningar kan täppa till luftintagets galler så att aggregatets kapacitet minskar. Kontrollera luftintagets galler och rengör det vid behov. Detta bör göras minst två gånger om året.

## 7.3 Kontroll av takhuv (om sådan finns)

Om en takhuv är monterad och ansluten till frånluftskanalen, behöver den kontrolleras minst två gånger om året och rengöras vid behov.

### 7.4 Kontroll och rengöring av kanalsystemet

Damm och fett kan ansamlas i kanalsystemet även om underhåll och filterbyten utförs regelbundet. Det gör att installationens prestanda försämras.

Därför bör kanalerna rengöras eller bytas ut vid behov. Stålkanaler kan rengöras genom att man drar en borste indränkt med varmt såpvatten genom dem. Gå in via diffusorernas eller ventilgallrens öppningar, eller, om sådana finns, via de särskilda inspektionsluckorna i kanalsystemet.

Vi rekommenderar att detta görs vart femte år. Vanligtvis utförs arbetet av firmor som är specialiserade på området.

### 8 Felsökning

Om det uppstår problem bör du alltid kontrollera nedanstående innan du kontaktar en servicetekniker.

| Problem                                  | Åtgärd                                                                                                    |  |  |
|------------------------------------------|----------------------------------------------------------------------------------------------------|--|--|
|                                          | 1. Kontrollera HMI för larm.                                                                                                    |  |  |
| Fläktarna startar inte.                  | <ol> <li>Kontrollera att alla säkringar och snabbkopplingar är anslutna (matningen för<br/>huvudströmmen och snabbkopplingarna för till- och frånluftsfläktarna).</li> </ol>                                                                                                    |  |  |
|                                          | 3. Kontrollera att veckoprogrammet är på och körs i AUTOMATISKT läge.<br>Veckoprogrammet kan vara i AV läge med luftflödet satt till AV (kapitel 5.7).                                                                                                    |  |  |
|                                          | 1. Kontrollera HMI för larm. Vissa larm kan minska luftflödet till LÅG om de är aktiva.                                                                                                    |  |  |
|                                          | 2. Aggregatet kan vara i avfrostningsläge. Det här minskar fläkthastigheten, och i vissa fall<br>kan det stänga av tilluftsfläkten helt under avfrostningscykeln. Fläktarna återgår till<br>normaldrift när avfrostningen är klar. Det bör finnas en avfrostningsfunktionensikon<br>synlig i appen eller på HMI-hemsidan när avfrostningen är aktiv. |  |  |
|                                          | 3. Om utomhustemperaturen är under 0°°C (Uteluftstempgivare (OAT) mäter < 0°C) så kan<br>luftflödeskompenseringensfunktionen aktiveras (om den är aktiverad att välja).<br>Fläkthastigheten (tillufts- eller tilluft-/frånluftsfläktar) minskar linjärt för att sänka flödet<br>av kall uteluft vid sjunkande utetemperatur.                         |  |  |
| Minskat luftflöde                        | 4. Kontrollera så att tillfälligt användarläge som minskar luftflöde inte är aktiverat, vid till<br>exempel BORTA, SEMESTER, osv. Kontrollera även digitala ingångar<br>CENTRALDAMMSUGARE och spiskåpa.                                                                                                    |  |  |
| Minister Brande.                         | 5. Kontrollera luftflödesinställningen i HMI.                                                                                                    |  |  |
|                                          | 6. Kontrollera veckoprogrammesinställningar (kapitel 5.7).                                                                                                    |  |  |
|                                          | 7. Kontrollera filtren. Behöver filtren bytas ut?                                                                                                    |  |  |
|                                          | 8. Kontrollera don/ventilgaller. Behöver dona/ventilgallrena rengöras?                                                                                                    |  |  |
|                                          | 9. Kontrollera fläktarna och värmeväxlarblocket. Behövs rengöring?                                                                                                    |  |  |
|                                          | 10.Kontrollera om byggnadens luftintag på uteluftsidan eller luftutblås på avluftsidan är igensatta.                                                                                                    |  |  |
|                                          | 11.Kontrollera om de synliga ventilationskanalerna är skadade och om det finns ansamlingar av damm eller smuts i dem.                                                                                                    |  |  |
|                                          | 12.Kontrollera öppningar i don/galler.                                                                                                    |  |  |
| Det går inte att styra<br>aggregatet     | <ol> <li>Återställ styrfunktionerna genom att bryta strömförsörjningen och vänta i 10–30<br/>sekunder.</li> </ol>                                                                                                    |  |  |
| (styrrunktionerna har<br>hakat upp sig). | <ol> <li>Kontrollera den modulära kontaktanslutningen mellan manöverpanelen och<br/>huvudstyrkortet.</li> </ol>                                                                                                    |  |  |

| Problem                 | Åtgärd                                                                                                    |  |  |
|-------------------------|----------------------------------------------------------------------------------------------------|--|--|
|                         | 1. Kontrollera om det visas några larm på displayen.                                                                                                    |  |  |
|                         | <ol> <li>Kontrollera de aktiva användarfunktionerna på HMI-skärmen för att se om<br/>Avfrostningsfunktionen är igång.</li> </ol>                                                                                                    |  |  |
|                         | 3. Kontrollera vad tilluftstemperaturen är satt till i HMI.                                                                                                    |  |  |
|                         | <ol> <li>Kontrollera om ECO- läget är aktiverat i HMI (det är en energibesparande funktion och<br/>hindrar värmaren från att aktivera).</li> </ol>                                                                                                    |  |  |
| Låe tilluftetere esstur | 5. Kontrollera om användarlägena SEMESTER, BORTA eller PARTY aktiveras i HMI eller via en fast ansluten koppling.                                                                                                    |  |  |
| Lag unurtstemperatur    | <ol> <li>Kontrollera de analoga ingångarna i servicemenyn för att verifiera att temperaturgivarna<br/>fungerar som de ska.</li> </ol>                                                                                                    |  |  |
|                         | 7. Om elektriskt eller annat eftervärmningsbatteri är installerat: kontrollera att<br>överhettningsskyddets termostat fortfarande är aktiv. Återställ den, vid behov, genom<br>att trycka på den röda knappen på framsidan av den elektriska eftervärmarens plåt. |  |  |
|                         | 8. Kontrollera om frånluftsfiltret måste bytas.                                                                                                    |  |  |
|                         | <ol> <li>Kontrollera om ett eftervärmningsbatteri är anslutet till aggregatet. Om det är mycket<br/>kallt ute kan det vara nödvändigt att ha ett elektriskt- eller vattenvärmebatteri. Ett<br/>eftervärmningsbatteri kan införskaffas som tillbehör.</li> </ol>   |  |  |
|                         | 1. Rengör fläkthjulen.                                                                                                    |  |  |
|                         | 2. Kontrollera att skruvarna som håller fast fläktarna är ordentligt åtdragna.                                                                                                    |  |  |
| Oljud/vibrationer       | <ol> <li>Kontrollera att de vibrationsdämpande listerna sitter fast på monteringsfästet och på<br/>enhetens baksida.</li> </ol>                                                                                                    |  |  |
|                         | 4. Kontrollera att rotorremmen inte slirar om aggregatet har roterande värmeväxlare.                                                                                                    |  |  |

### 9 Larm

Inga larmar meddelande visas om det inte finns några aktiva eller tillagda larmar.

Tryck på knappen HJÄLPPå det aktiva larmet för komma till vanliga frågor och felsökning (om tillgängligt). Tryck ÅTERSTÄLL på det enskilda larmet för att ta bort det. Beroende på typ av larm och orsaken, kan det vara nödvändigt att göra en felsökning först, för att återställa eventuella aktiva larm.

Det kan vara så att det inte går att rensa statusen av larmet om orsaken till larmet kvarstår, som omedelbart utlöser larmet igen.

### 9.1 Larmlista

| Larmnamn                   | Förklaring                                                                                                    | GÖR FÖLJANDE                                                                                                    |
|----------------------------|----------------------------------------------------------------------------------------------------|----------------------------------------------------------------------------------------------------|
| Frysskydd                  | <ul><li>Frysskydd av<br/>returvattentemperaturen i<br/>värmeslingan.</li><li>Larm stoppar aggregatet och<br/>öppnar vattenventilen helt.</li></ul> | Larmet återställs när<br>vattentemperaturen når 13°C.<br>Kontrollera vattnets temperatur i<br>värmeslingan.<br>Kontrollera vattenvärmarens<br>cirkulationspump. Kontakta din<br>montör eller återförsäljare. |
| Frysskyddstemperaturgivare | Indikerar felfunktion för<br>vattenvärmarens temperaturgivare.<br>• Larm stoppar aggregatet.                                                       | Kontrollera att<br>frysskyddstemperaturgivaren är<br>korrekt ansluten och att kabeln inte<br>skadas.<br>Kontakta din montör eller<br>återförsäljare.                                                         |

| Larmnamn                 | Förklaring                                                                                                    | GÖR FÖLJANDE                                                                                                    |
|--------------------------|----------------------------------------------------------------------------------------------------|----------------------------------------------------------------------------------------------------|
| Avfrostningsfel          | <ul> <li>Indikerar fel på förvärmarens<br/>förvärmning av inkommande uteluft<br/>(ifall den extra regulatorn är<br/>konfigurerad som Förvärmare).</li> <li>Larm stoppar aggregatet.</li> </ul> | Kontrollera förvärmarens<br>återställningsknapp.<br>Kontrollera förvärmningskablage.<br>Kontakta din montör eller<br>återförsäljare.<br>Avfrostningsfel kan uppstå på grund<br>av extremt låga uteluftstemperaturer<br>eller fel på förvärmningsbatteri.                                                                                                    |
| Tilluftsfläkts varvtal   | Rotationsvarvtal för tilluftsfläkten är<br>lägre än det lägsta som krävs.<br>Fläktfelfunktion<br>• Larm stoppar aggregatet.                                                                    | Kontrollera fläktens snabbkopplingar.<br>Kontakta din montör eller<br>återförsäljare.                                                                                                    |
| Frånluftsfläkts varvtal  | Rotationsvarvtal för frånluftsfläkten<br>är lägre än det lägsta som krävs.<br>Fläktfelfunktion<br>• Larm stoppar aggregatet.                                                                   | Kontrollera fläktens snabbkopplingar.<br>Kontakta din montör eller<br>återförsäljare.                                                                                                    |
| Reglerfel tilluftsfläkt  | Flödes- eller trycklarm för tilluftsfläkt<br>Trycket är under tryckgränsen.<br>• Larm stoppar aggregatet.                                                                                      | Kontrollera att luftslangen för<br>tryckgivaren är korrekt ansluten och<br>att kabeln inte har skadats.<br>Kontakta din montör eller<br>återförsäljare.                                                                                                    |
| Reglerfel frånluftsfläkt | Flödes- eller trycklarm för<br>frånluftsfläkt Trycket är under<br>tryckgränsen.<br>• Larm stoppar aggregatet.                                                                                  | Kontrollera att luftslangen för<br>tryckgivaren är korrekt ansluten och<br>att kabeln inte har skadats.<br>Kontakta din montör eller<br>återförsäljare.                                                                                                    |
| Brandlarm                | Brandlarmet är aktivt<br>• Larm stoppar aggregatet.                                                                                                    | När det externa brandlarmet är<br>inaktiverat - larmet måste återställas<br>och aggregatet startas om.                                                                                                    |
| Katastroftermostat       | Indikerar att överhettningsskyddet<br>har utlösts (om elektriskt<br>eftervärmningsbatteri är installerat).                                                                                     | Ett överhettningsskydd med manuell<br>eller automatiskt återställning (EMT)<br>utlöser ett larm i kontrollpanelen.<br>Ifall det manuella<br>överhettningsskyddet utlösts,<br>återställs det genom att trycka på<br>återställningsknappen.<br>Ifall det automatiska<br>överhettningsskyddet utlösts,<br>återställs det automatiskt när<br>temperaturen har sjunkit.<br>Kontakta montören eller<br>återförsäljaren om problemet<br>kvarstår. |
| Bypass-spjäll            | Indikerar felaktigheter i bypass-<br>spjället                                                                                                    | Koppla från huvudströmbrytaren i 10<br>sekunder för att återställa<br>styrfunktionen.<br>När aggregatet startas utförs ett<br>automatiskt test av bypass-spjället.<br>Om larmet utlöses igen, efter cirka 2<br>minuter - Kontakta din montör eller<br>återförsäljare.                                                                                                    |

| Larmnamn                           | Förklaring                                                                                                    | GÖR FÖLJANDE                                                                                                    |
|------------------------------------|----------------------------------------------------------------------------------------------------|----------------------------------------------------------------------------------------------------|
| Rotorvakt                          | Indikerar rotorfelfunktion.<br>Ingen rotationsvaktssignal i 180<br>sekunder.                                                                                                    | Om den roterande värmeväxlaren<br>har stannat. Kontrollera<br>rotorremmen.<br>Om värmeväxlaren fortfarande<br>roterar, kontrollera att<br>snabbkopplingen för givaren är<br>ansluten och att det finns 5–10 mm<br>luftspalt mellan givaren och<br>magneten. Justera spalten, om så<br>behövs.<br>Om larmet kvarstår kan rotorgivaren<br>vara defekt. Kontakta din montör<br>eller återförsäljare. |
| Sekundärluftspjäll                 | Sekundärluftavfrostning<br>misslyckades.<br>Uteluftstemperaturgivaren mäter <<br>10°C inom 2 sekunder efter<br>avfrostning<br>ELLER<br>Uteluftstemperaturgivaren mäter <<br>5°C inom 5 minuter efter avfrostning | Kontrollera om sekundärluftspjället<br>är i korrekt position.<br>Kontrollera att spjället är korrekt<br>anslutet och att kabeln inte skadas.<br>Kontakta din montör eller<br>återförsäljare.                                                                                                    |
| Temperaturgivare för uteluft       | Indikerar om<br>utomhustemperaturgivaren har<br>felfunktion.                                                                                                    | Kontrollera att givaren är korrekt<br>ansluten och att kabeln inte skadas.<br>Kontakta din montör eller<br>återförsäljare.                                                                                                    |
| Överhettningstemperaturgi-<br>vare | Indikerar om<br>överhettningstemperaturgivaren har<br>felfunktion.                                                                                                    | Kontrollera att givaren är korrekt<br>ansluten och att kabeln inte skadas.<br>Kontakta din montör eller<br>återförsäljare.                                                                                                    |
| Temperaturgivare för tilluft       | Indikerar om<br>tilluftstemperaturgivaren har en<br>felfunktion.                                                                                                    | Kontrollera att givaren är korrekt<br>ansluten och att kabeln inte skadas.<br>Kontakta din montör eller<br>återförsäljare.                                                                                                    |
| Temperaturgivare för<br>rumsluft   | Indikerar om rumsluftsgivare får<br>felfunktion.                                                                                                    | Kontrollera att givaren är korrekt<br>ansluten och att kabeln inte skadas.<br>Kontakta din montör eller<br>återförsäljare.                                                                                                    |
| Temperaturgivare för<br>frånluft   | Indikerar om<br>frånluftstemperaturgivare får<br>felfunktion.                                                                                                    | Kontrollera att givaren är korrekt<br>ansluten och att kabeln inte skadas.<br>Kontakta din montör eller<br>återförsäljare.                                                                                                    |
| Extraregulator<br>temperaturgivare | Indikerar om extraregulatorns<br>temperaturgivare får felfunktion.                                                                                                    | Kontrollera att givaren är korrekt<br>ansluten och att kabeln inte skadas.<br>Kontakta din montör eller<br>återförsäljare.                                                                                                    |
| Temperaturgivare,<br>verkningsgrad | Indikerar om<br>Verkningsgradstemperaturgivare får<br>felfunktion.                                                                                                    | Kontrollera att givaren är korrekt<br>ansluten och att kabeln inte skadas.<br>Kontakta din montör eller<br>återförsäljare.                                                                                                    |
| PDM RH                             | Indikerar om den interna<br>luftfuktighetsgivaren får felfunktion.<br>Aktiv: uppmätta luftfuktigheten = 0<br>%<br>Retur: uppmätta luftfuktigheten ><br>5%                                                        | Kontrollera att givaren är korrekt<br>ansluten och att kabeln inte skadas.<br>Kontakta din montör eller<br>återförsäljare.                                                                                                    |
| PDM RH Frånluftstemperatur<br>°C   | Indikerar om den interna<br>frånluftstemperatursgivaren får<br>felfunktion.<br>Aktiv: uppmätt temperatur = 0°C<br>Retur: uppmätt temperatur > 5°C                                                                | Kontrollera att givaren är korrekt<br>ansluten och att kabeln inte skadas.<br>Kontakta din montör eller<br>återförsäljare.                                                                                                    |

| Larmnamn                | Förklaring                                                                                                    | GÖR FÖLJANDE                                                                                                    |
|-------------------------|----------------------------------------------------------------------------------------------------|----------------------------------------------------------------------------------------------------|
| Filter                  | Dags att byta filter.                                                                                                    | Byt filter.<br>Byt filtren enligt instruktionerna i<br>användarhandboken.<br>Information om filteråterförsäljare<br>finns i Hjälp-menyn.                                                                                                    |
| EXTRAREGULATORLARM      | Fel från extern enhet.                                                                                                    | Kontrollera om den externa enheten<br>är korrekt ansluten och att kabeln<br>inte skadats. Återställ<br>överhettningsskyddet på<br>elvärmebatteriet. Kontakta din<br>montör eller återförsäljare.                                                                                          |
| Externt stopp           | Aggregatet stoppas via extern signal                                                                                                    | Driften stoppas med digital signal<br>från extern fjärransluten enhet eller<br>signal från BMS-systemet.                                                                                                    |
| Fläktstopp aktivt       | Drift stoppas, fläktar är i manuellt<br>läge och valda att vara Av.                                                                                                    | Välj en annan fläkthastighet (lågt /<br>NORMALT / HÖGT) eller AUTO -läge i<br>HMI startläget.                                                                                                    |
| Överhettningstemperatur | Temperatur efter eftervärmaren är<br>högre än max tillåten temperatur.<br>Aktiv:<br>(Överhettningstemperaturgivare<br>mäter > 55°C)<br>Återgången<br>Överhettningstemperaturgivare<br>mäter < 50°C)       | Larm är möjligt om tilluftsflöde är för<br>lågt när eftervärmaren slås på.<br>Kontrollera tilluftsflödet<br>Kontrollera att intagsgaller inte är<br>blockerat.<br>Kontrollera att avstängningsspjället<br>för uteluften är öppen i drift.<br>Kontakta din montör eller<br>återförsäljare. |
| Låg tilluftstemperatur  | Tilluftstemperaturen är för låg.<br>Aktiv: (Uteluftstemperaturgivare<br>mäter < 0°C) <u>OCH</u><br>(tilluftstemperaturgivare mäter < 5°<br>C)<br>Återgången<br>(Tilluftstemperaturgivare mäter ><br>10°C) | Kontrollera värmeväxlaren och<br>eftervärmare eller hänvisa till punkt<br>2 i "Felsökning"-menyn.                                                                                                    |
| CO2                     | Extern CO <sub>2</sub> Givarfelfunktion.                                                                                                    | Kontrollera att givaren är korrekt<br>ansluten och att kabeln inte skadas.<br>Vid givare trådlös - kontrollera<br>RS485-gateway status och givare<br>status i HMI.<br>Kontakta din montör eller<br>återförsäljare.                                                                        |
| RH                      | Felfunktion på extern givare för<br>relativ luftfuktighet.                                                                                                    | Kontrollera att givaren är korrekt<br>ansluten och att kabeln inte skadas.<br>Vid givare trådlös - kontrollera<br>RS485-gateway status och givare<br>status i HMI.<br>Kontakta din montör eller<br>återförsäljare.                                                                        |
| Utgång i manuellt läge  | En eller flera av analoga utgångar är i<br>manuellt läge.                                                                                                    | Kontrollera servicemenyn för<br>utgångsinställningar och kontrollera<br>att alla konfigurerade utgångar är i<br>automatiskt läge. Om alla utgångar<br>är i manuellt läge, ändra tillbaka till<br>Auto-läge.                                                                               |

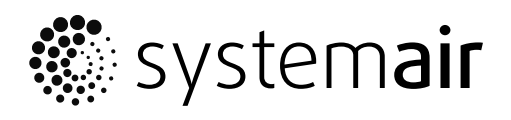

Systemair UAB Linų st. 101 LT–20174 Ukmergė, LITHUANIA

Phone +370 340 60165 Fax +370 340 60166

www.systemair.com